#### Steps for reconcillation process are explained below along with screenshots. Discrepancies observed during this reconciliation process are covered in below 2 scenarios:

Scenario 1: Assets present in asset master list but not captured in scanned data (scanned data mismatch for Internal Inventory Number) Scenario 2: Assets present in scanned data but not in asset master list (asset master data mismatch for Internal Inventory Number) Please refer to RFQ floated (Annexure D) for detailed explanation on action items in case of above scenarios and pointers on possible reasons for these discrepancies.

Copy CBS Asset master list (shared by Bank) and RFID scanned data in new excel sheet in two different tabs (naming as Asset Master and Scanned Data respectively) - As shown in screenshot below.

## Step 1 below.

Note: Data for all departments should be combined together.

| A        | utoSave 💽 🖪 🍤 - 🔇                             | ି~ <b>⇒</b> Re                                                                                                    | econciliation_Example 🝷                                                                 | 🔎 Sea                                  | ırch                                                                                                    |                                                                     |              |              |                                    | Abbey Sam                | AS        | Ē        | - 0                        | ) ×      |
|----------|-----------------------------------------------|----------------------------------------------------------------------------------------------------|-----------------------------------------------------------------------------------------|----------------------------------------|----------------------------------------------------------------------------------------------------|---------------------------------------------------------------------|--------------|--------------|------------------------------------|--------------------------|-----------|----------|----------------------------|----------|
| File     | e <b>Home</b> Insert Pag                      | e Layout Formulas D                                                                                                    | ata Review View Help                                                                    |                                        |                                                                                                    |                                                                     |              |              |                                    |                          | ß         | Share    | 🖓 Con                      | nments   |
| Pas<br>~ | Calibre Copy ~<br>SFormat Painter Clipboard S | $\begin{array}{c c} I & & & \\ I & \underline{U} & \\ I & \underline{U} & \\ & & \\ \hline \\ Font \end{array}  \left  \begin{array}{c} 11 & & \\ \\ \underline{O} & \\ \\ \\ \end{array} \right   \left  \begin{array}{c} \Delta^{\circ} \\ \underline{O} \\ \underline{O} \\ \\ \\ \end{array} \right   \left  \begin{array}{c} \Delta^{\circ} \\ \underline{O} \\ \underline{O} \\ \\ \end{array} \right   \left  \begin{array}{c} \Delta^{\circ} \\ \underline{O} \\ \underline{O} \\ \\ \end{array} \right   \left  \begin{array}{c} \Delta^{\circ} \\ \underline{O} \\ \\ \end{array} \right   \left  \begin{array}{c} \Delta^{\circ} \\ \underline{O} \\ \underline{O} \\ \\ \end{array} \right   \left  \begin{array}{c} \Delta^{\circ} \\ \underline{O} \\ \\ \end{array} \right   \left  \begin{array}{c} \Delta^{\circ} \\ \underline{O} \\ \\ \end{array} \right   \left  \begin{array}{c} \Delta^{\circ} \\ \underline{O} \\ \\ \end{array} \right   \left  \begin{array}{c} \Delta^{\circ} \\ \underline{O} \\ \\ \end{array} \right   \left  \begin{array}{c} \Delta^{\circ} \\ \underline{O} \\ \\ \end{array} \right   \left  \begin{array}{c} \Delta^{\circ} \\ \underline{O} \\ \\ \\ \end{array} \right   \left  \begin{array}{c} \Delta^{\circ} \\ \underline{O} \\ \\ \end{array} \right   \left  \begin{array}{c} \Delta^{\circ} \\ \underline{O} \\ \\ \\ \end{array} \right   \left  \begin{array}{c} \Delta^{\circ} \\ \underline{O} \\ \\ \\ \end{array} \right   \left  \begin{array}{c} \Delta^{\circ} \\ \underline{O} \\ \\ \\ \end{array} \right   \left  \begin{array}{c} \Delta^{\circ} \\ \underline{O} \\ \\ \\ \end{array} \right   \left  \begin{array}{c} \Delta^{\circ} \\ \underline{O} \\ \\ \\ \end{array} \right   \left  \begin{array}{c} \Delta^{\circ} \\ \underline{O} \\ \\ \\ \\ \end{array} \right   \left  \begin{array}{c} \Delta^{\circ} \\ \underline{O} \\ \\ \\ \\ \end{array} \right   \left  \begin{array}{c} \Delta^{\circ} \\ \underline{O} \\ \\ \\ \\ \\ \\ \end{array} \right   \left  \begin{array}{c} \Delta^{\circ} \\ \\ \\ \\ \\ \\ \\ \\ \end{array} \right   \left  \begin{array}{c} \Delta^{\circ} \\ \\ \\ \\ \\ \\ \\ \\ \\ \\ \end{array} \right   \left  \begin{array}{c} \Delta^{\circ} \\ \\ \\ \\ \\ \\ \\ \\ \\ \\ \\ \end{array} \right   \left  \begin{array}{c} \Delta^{\circ} \\ \\ \\ \\ \\ \\ \\ \\ \\ \\ \end{array} \right   \left  \begin{array}{c} \Delta^{\circ} \\ \\ \\ \\ \\ \\ \\ \\ \\ \\ \\ \\ \end{array} \right   \left  \begin{array}{c} \Delta^{\circ} \\ \\ \\ \\ \\ \\ \\ \\ \\ \\ \\ \\ \end{array} \right   \left  \begin{array}{c} \Delta^{\circ} \\ \\ \\ \\ \\ \\ \\ \\ \\ \\ \\ \\ \\ \\ \\ \\ \\ \end{array} \right   \left  \begin{array}{c} \Delta^{\circ} \\ \\ \\ \\ \\ \\ \\ \\ \\ \\ \\ \\ \\ \\ \\ \\ \\ \\ \\$ | A <sup>×</sup> = = = ≫ × ℓ₽ V<br>× = = = = = = = ■ № × ℓ₽ V<br>√ = = = = ■ ■ ∞ ∞ × ℓ₽ V | Vrap Text<br>Nerge & Center   ب<br>الآ | General  General  Gen | Conditional Format as Cell<br>Formatting ~ Table ~ Styles<br>Styles | Insert Del   | ete Format   | ∑ AutoSun<br>↓ Fill ×<br>♦ Clear × | Sort & Fi<br>Filter ~ Se | nd & Id   | Jeas S   | Sensitivity<br>Sensitivity | _        |
| B11      | • : X V                                       | fx                                                                                                    |                                                                                         |                                        |                                                                                                    |                                                                     |              |              |                                    |                          |           |          |                            | ^        |
|          | A                                             | В                                                                                                    | С                                                                                       |                                        | D                                                                                                    | E                                                                   | F            | G            | н                                  | I                        | J         | К        |                            | L 🔺      |
| 1        | nternal Inventory Number 🝸                    | Parent/Land Inventory -                                                                                                    | Inventory Number                                                                        | Asset Desc                             |                                                                                                    | Branch *                                                            | Asset Type 👻 | Premises SI. | • Dept •                           | Section 👻 Su             | b Section | <b>-</b> |                            |          |
| 2        | 25004                                         |                                                                                                    | 18RBIPremisesCOB COBM1FA                                                                | 2 fir extinguishers                    | for Fire Cell                                                                                                    | 41                                                                  | 18           |              | BD41                               | 38                       |           | _        |                            |          |
| 3        | 25005                                         |                                                                                                    | 151RBIPremisesCOB COBM2RA                                                               | 2 casette AC's for                     | lift lobby                                                                                                    | 41                                                                  | 15           |              | BD41                               | 38                       |           |          |                            |          |
| 4        | 25013                                         |                                                                                                    | 2RBIPremisesCOB COBM31RA                                                                | 46 chairs for Pren                     | nises Dept                                                                                                    | 41                                                                  | 2            |              | BD41                               | 38                       |           |          |                            |          |
| 5        | 25014                                         |                                                                                                    | 2RBIPremisesCOB COBMINA<br>2RBIPremisesCOB COBM2RA                                      | 5 chairs for Premi                     | ises Dept                                                                                                    | 41                                                                  | 2            |              | BD41<br>BD41                       | 38                       |           | -        |                            |          |
| 7        | 25015                                         |                                                                                                    | 2RBIPremisesCOB COBM2RA                                                                 | 5 chairs for Premi                     | ises Dept                                                                                                    | 41                                                                  | 2            |              | BD41                               | 38                       |           | +        |                            |          |
| 8        | 25010                                         |                                                                                                    | 2RBIPremisesCOB COBMISINA<br>2RBIPremisesCOB COBM4RA                                    | 5 chairs for Premi                     | ises Dept                                                                                                    | 41                                                                  | 2            |              | BD41                               | 38                       |           | -        |                            |          |
| 9        | 25018                                         |                                                                                                    | 2RBIPremisesCOB COBM5RA                                                                 | 5 chairs for Premi                     | ises Dept                                                                                                    | 41                                                                  | 2            |              | BD41                               | 38                       |           | -        |                            |          |
| 10       | 25019                                         |                                                                                                    | 2RBIPremisesCOB COBM6RA                                                                 | 46 chairs for Pren                     | nises Dept                                                                                                    | 41                                                                  | 2            |              | BD41                               | 38                       |           | -        |                            |          |
| 11       | 25020                                         |                                                                                                    | 2RBIPremisesCOB COBM7FA                                                                 | 46 chairs for Pren                     | nises Dept                                                                                                    | 41                                                                  | 2            |              | BD41                               | 38                       |           | -        |                            |          |
| 12       | 25021                                         |                                                                                                    | 2RBIPremisesCOB COBM8RA                                                                 | 46 chairs for Pren                     | nises Dept                                                                                                    | 41                                                                  | 2            |              | BD41                               | 38                       |           |          |                            |          |
| 13       | 25022                                         |                                                                                                    | 2RBIPremisesCOB COBM9RA                                                                 | 46 chairs for Pren                     | nises Dept                                                                                                    | 41                                                                  | 2            |              | BD41                               | 38                       |           |          |                            |          |
| 14       | 25023                                         |                                                                                                    | 2RBIPremisesCOB COBM10RA                                                                | 46 chairs for Pren                     | nises Dept                                                                                                    | 41                                                                  | 2            |              | BD41                               | 38                       |           |          |                            |          |
| 15       | 25024                                         |                                                                                                    | 2RBIPremisesCOB COBM11RA                                                                | 46 chairs for Pren                     | nises Dept                                                                                                    | 41                                                                  | 2            |              | BD41                               | 38                       |           |          |                            |          |
| 16       | 25025                                         |                                                                                                    | 2RBIPremisesCOB COBM12RA                                                                | 46 chairs for Pren                     | nises Dept                                                                                                    | 41                                                                  | 2            |              | BD41                               | 38                       |           |          |                            |          |
| 17       | 25026                                         | 5                                                                                                    | 2RBIPremisesCOB COBM13RA                                                                | 46 chairs for Pren                     | nises Dept                                                                                                    | 41                                                                  | 2            |              | BD41                               | 38                       |           |          |                            |          |
| 18       | 25027                                         | ,                                                                                                    | 2RBIPremisesCOB COBM14RA                                                                | 46 chairs for Pren                     | nises Dept                                                                                                    | 41                                                                  | 2            |              | BD41                               | 38                       |           |          |                            |          |
| 19       | 25029                                         |                                                                                                    | 2RBIPremisesCOB COBM16RA                                                                | 46 chairs for Pren                     | nises Dept                                                                                                    | 41                                                                  | 2            |              | BD41                               | 38                       |           |          |                            |          |
| 20       | 25030                                         | )                                                                                                    | 2RBIPremisesCOB COBM17RA                                                                | 46 chairs for Pren                     | nises Dept                                                                                                    | 41                                                                  | 2            |              | BD41                               | 38                       |           |          |                            |          |
| 21       | 25031                                         |                                                                                                    | 2RBIPremisesCOB COBM18RA                                                                | 46 chairs for Pren                     | nises Dept                                                                                                    | 41                                                                  | 2            |              | BD41                               | 38                       |           | _        |                            |          |
| 22       | 25032                                         |                                                                                                    | 2RBIPremisesCOB COBM19RA                                                                | 46 chairs for Pren                     | nises Dept                                                                                                    | 41                                                                  | 2            |              | BD41                               | 38                       |           | _        |                            |          |
| 23       | 25033                                         |                                                                                                    | 2RBIPremisesCOB COBM20RA                                                                | 46 chairs for Pren                     | nises Dept                                                                                                    | 41                                                                  | 2            |              | BD41                               | 38                       |           | _        |                            |          |
| 24       | 25034                                         |                                                                                                    | 2RBIPremisesCOB COBM21RA                                                                | 46 chairs for Pren                     | nises Dept                                                                                                    | 41                                                                  | 2            |              | BD41                               | 38                       |           | _        |                            |          |
| 25       | 25035                                         |                                                                                                    | 2RBIPremisesCOB COBM22RA                                                                | 46 chairs for Pren                     | nises Dept                                                                                                    | 41                                                                  | 2            |              | BD41                               | 38                       |           | _        |                            |          |
| 26       | 25036                                         |                                                                                                    | 2RBIPremisesCOB COBM23RA                                                                | 46 chairs for Pren                     | nises Dept                                                                                                    | 41                                                                  | 2            |              | BD41                               | 38                       |           | _        |                            |          |
| 27       | 25037                                         |                                                                                                    | 2RBIPremisesCOB COBM24RA                                                                | 46 chairs for Pren                     | nises Dept                                                                                                    | 41                                                                  | 2            |              | BD41                               | 38                       |           |          |                            | <b>_</b> |
| 4        | Assset Master                                 | scanned Data   +                                                                                                    |                                                                                         |                                        |                                                                                                    | ÷ •                                                                 |              |              |                                    |                          |           |          |                            |          |
|          |                                               |                                                                                                    |                                                                                         |                                        |                                                                                                    |                                                                     |              |              |                                    |                          | 巴 -       |          | -                          | - + 100% |

| File Home Insert Page Javout Formulas Data Review View Heln                                                                                                    |                                                                                                    |
|----------------------------------------------------------------------------------------------------|----------------------------------------------------------------------------------------------------|
| The mone more rage layour formation bata Review free free                                                                                                    | 🖻 Share 🛛 🖓 Comments                                                                                                    |
| $\begin{array}{c c c c c c c c c c c c c c c c c c c $                                                                                                    | ind & Ideas Sensitivity                                                                                                    |
| $A1  \bullet  :  \times  \checkmark  f_x  \text{Internal Inventory Number}$                                                                                                    |                                                                                                    |
| A B C D E F G H I J K L M N O P Q R                                                                                                    | S T U 🔺                                                                                                    |
| 1 Internal Inventory Number 👻                                                                                                    |                                                                                                    |
| 2 25003                                                                                                    |                                                                                                    |
| 3 25004                                                                                                    |                                                                                                    |
| 4 25005                                                                                                    |                                                                                                    |
| 5 25006                                                                                                    |                                                                                                    |
| 6 25013                                                                                                    |                                                                                                    |
| 7 25015                                                                                                    |                                                                                                    |
| 8 25016                                                                                                    |                                                                                                    |
| 9 25017                                                                                                    |                                                                                                    |
| 10 25018                                                                                                    |                                                                                                    |
| 11 25019                                                                                                    |                                                                                                    |
| 12 25020                                                                                                    |                                                                                                    |
| 13 25021                                                                                                    |                                                                                                    |
| 14                                                                                                    |                                                                                                    |
| 15 25023                                                                                                    |                                                                                                    |
| 16 25024                                                                                                    |                                                                                                    |
| 7 25025                                                                                                    |                                                                                                    |
|                                                                                                    |                                                                                                    |
|                                                                                                    |                                                                                                    |
| 20 25028                                                                                                    |                                                                                                    |
| 21 25029                                                                                                    |                                                                                                    |
| 22 25031                                                                                                    |                                                                                                    |
| 23 2502                                                                                                    |                                                                                                    |
| 24 25033                                                                                                    |                                                                                                    |
|                                                                                                    |                                                                                                    |
| 26 25035                                                                                                    |                                                                                                    |
| 2/ ZSUSShi ZSUSShi ZSU | <b>_ _ _</b> _ <b>_ _ _</b> _ <b>_ _ _ _ _ _ _</b> _ <b>_ _ _</b> _ <b>_ _</b> _ <b>_ _</b> _ <b>_ _</b> _ <b>_ _ _ _</b> _ <b>_ _ _</b> _ <b>_</b> _ <b>_</b> _ <b>_</b> _ <b>_</b> _ <b>_</b> _ <b>_</b> _ <b>_</b> _ <b>_ _</b> |
|                                                                                                    | I — + 100%                                                                                                    |

### Step 2 For reconcillation and doing a vlookup - Add a new blank column in both the sheets.

Step 2.1 In Asset Master sheet: Add new column naming as "Reconcillation- Internal Inventory Number".

| ,  | AutoSave 💽 🖪 🍤 🗸 🔇                                 | ⊇ ->                                                                                                    | tion_Example_27thJune 👻             | ✓ Search                                                                                    |                                                    |                                                                       |                 |            | A                                                | Abbey Sam AS                       | 囨            | - 6                        | ×            |
|----|----------------------------------------------------|----------------------------------------------------------------------------------------------------|-------------------------------------|---------------------------------------------------------------------------------------------|----------------------------------------------------|-----------------------------------------------------------------------|-----------------|------------|--------------------------------------------------|------------------------------------|--------------|----------------------------|--------------|
| F  | ile <mark>Home</mark> Insert Page                  | e Layout Formulas Data                                                                                                    | Review View He                      | lp                                                                                          |                                                    |                                                                       |                 |            |                                                  |                                    | 🖻 Shar       | e 🖓 Con                    | nments       |
| Pa | Calibr<br>Copy →<br>Sorrat Painter<br>Clipboard Fs | i $ 1 - \sqrt{A^{\wedge} A^{\vee}} $<br>$I \cup   =  1 - \sqrt{A^{\wedge} A^{\vee}} $<br>Font $I = \frac{A^{\vee} A^{\vee}}{I - \frac{A^{\vee}}{I}}$ | ≡≡≡ ≫~ at<br>≡≡≡ ₫ ₫ ₫<br>Alignment | Wrap Text     General       Merge & Center     Image > %       Image & Center     Image > % | → <b>9</b> (.00 .00 .00 .00 .00 .00 .00 .00 .00 .0 | Conditional Format as Cell<br>Formatting * Table * Styles *<br>Styles | Insert Delete F | ormat<br>γ | ] AutoSum →<br>] Fill ∽<br>> Clear ∽ I<br>Editir | Sort & Find &<br>Filter ~ Select ~ | Ideas        | Sensitivity<br>Sensitivity |              |
| B1 | • • • × •                                          | <i>fx</i> Reconciliation -<br>Internal Inventory Nu                                                                                                  | mber                                |                                                                                             |                                                    |                                                                       |                 |            |                                                  |                                    |              |                            | *            |
|    | А                                                  | В                                                                                                    | С                                   | D                                                                                           |                                                    | E                                                                     |                 | F          | G                                                | Н                                  | 1            | J                          | ł 🔺          |
|    |                                                    | Reconciliation -                                                                                                    |                                     |                                                                                             |                                                    |                                                                       |                 |            |                                                  |                                    |              |                            |              |
| 1  | Internal Inventory Number                          | Internal Inventory Number                                                                                                    | Parent/Land Inventory               | Inventory Number                                                                            | Asset Desc                                         | ishara far Fire Call                                                  |                 | Branch     | Asset Type                                       | Premises SI.                       | Dept<br>DD41 | Section                    | Sub Se       |
| 2  | 25004                                              |                                                                                                    |                                     | 151RBIPremisesCOB COBMIFA                                                                   | 2 fir extingu                                      | Ishers for Fire Cell                                                  |                 | 41         | 10                                               | 5                                  | BD41<br>BD41 | 38                         |              |
| 4  | 25005                                              |                                                                                                    |                                     | 2BBIPremisesCOB COBM31BA                                                                    | 46 chairs fo                                       | r Premises Dent                                                       |                 | 41         | 1.                                               | ,                                  | BD41         | 38                         |              |
| 5  | 25013                                              |                                                                                                    |                                     | 2RBIPremisesCOB COBM1RA                                                                     | 5 chairs for                                       | Premises Dept                                                         |                 | 41         | 2                                                | 2                                  | BD41         | 38                         |              |
| 6  | 25015                                              |                                                                                                    |                                     | 2RBIPremisesCOB COBM2RA                                                                     | 5 chairs for                                       | Premises Dept                                                         |                 | 41         | 2                                                | 2                                  | BD41         | 38                         |              |
| 7  | 25016                                              |                                                                                                    |                                     | 2RBIPremisesCOB COBM3RA                                                                     | 5 chairs for                                       | Premises Dept                                                         |                 | 41         | 2                                                | 2                                  | BD41         | 38                         |              |
| 8  | 25017                                              |                                                                                                    |                                     | 2RBIPremisesCOB COBM4RA                                                                     | 5 chairs for                                       | Premises Dept                                                         |                 | 41         | 2                                                | 2                                  | BD41         | 38                         |              |
| 9  | 25018                                              |                                                                                                    |                                     | 2RBIPremisesCOB COBM5RA                                                                     | 5 chairs for                                       | Premises Dept                                                         |                 | 41         | 2                                                | 2                                  | BD41         | 38                         |              |
| 10 | 25019                                              |                                                                                                    |                                     | 2RBIPremisesCOB COBM6RA                                                                     | 46 chairs fo                                       | r Premises Dept                                                       |                 | 41         | 2                                                | 2                                  | BD41         | 38                         |              |
| 11 | 25020                                              | ]                                                                                                    |                                     | 2RBIPremisesCOB COBM7FA                                                                     | 46 chairs fo                                       | r Premises Dept                                                       |                 | 41         | . 2                                              | 2                                  | BD41         | 38                         |              |
| 12 | 25021                                              |                                                                                                    |                                     | 2RBIPremisesCOB COBM8RA                                                                     | 46 chairs fo                                       | r Premises Dept                                                       |                 | 41         | 2                                                | 2                                  | BD41         | 38                         |              |
| 13 | 25022                                              |                                                                                                    |                                     | 2RBIPremisesCOB COBM9RA                                                                     | 46 chairs fo                                       | r Premises Dept                                                       |                 | 41         | 2                                                | 2                                  | BD41         | 38                         |              |
| 14 | 25023                                              |                                                                                                    |                                     | 2RBIPremisesCOB COBM10RA                                                                    | 46 chairs fo                                       | r Premises Dept                                                       |                 | 41         | . 2                                              | 2                                  | BD41         | 38                         |              |
| 15 | 25024                                              |                                                                                                    |                                     | 2RBIPremisesCOB COBM11RA                                                                    | 46 chairs fo                                       | r Premises Dept                                                       |                 | 41         | . 2                                              | 2                                  | BD41         | 38                         |              |
| 16 | 25025                                              |                                                                                                    |                                     | 2RBIPremisesCOB COBM12RA                                                                    | 46 chairs fo                                       | r Premises Dept                                                       |                 | 41         | . 2                                              | 2                                  | BD41         | 38                         |              |
| 17 | 25026                                              |                                                                                                    |                                     | 2RBIPremisesCOB COBM13RA                                                                    | 46 chairs fo                                       | r Premises Dept                                                       |                 | 41         | 2                                                | 2                                  | BD41         | 38                         | <b></b>      |
| 18 | 25027                                              |                                                                                                    |                                     | 2RBIPremisesCOB COBM14RA                                                                    | 46 chairs fo                                       | r Premises Dept                                                       |                 | 41         | 2                                                | 2                                  | BD41         | 38                         | <b> </b>     |
| 19 | 25029                                              |                                                                                                    |                                     | 2RBIPremisesCOB COBM16RA                                                                    | 46 chairs fo                                       | r Premises Dept                                                       |                 | 41         | . 2                                              | 2                                  | BD41         | 38                         | <b> </b>     |
| 20 | 25030                                              |                                                                                                    |                                     | 2RBIPremisesCOB COBM17RA                                                                    | 46 chairs fo                                       | r Premises Dept                                                       |                 | 41         | . 2                                              | 2                                  | BD41         | 38                         | <u> </u>     |
| 21 | 25031                                              |                                                                                                    |                                     | 2RBIPremisesCOB COBM18RA                                                                    | 46 chairs fo                                       | r Premises Dept                                                       |                 | 41         | 2                                                | 2                                  | BD41         | 38                         | <u> </u>     |
| 22 | 25032                                              |                                                                                                    |                                     | 2RBIPremisesCOB COBM19RA                                                                    | 46 chairs to                                       | r Premises Dept                                                       |                 | 41         | 2                                                | 2                                  | BD41         | 38                         | <u> </u>     |
| 23 | 25033                                              |                                                                                                    |                                     | 2RBIPremisesCOB COBM20RA                                                                    | 46 chairs to                                       | r Premises Dept                                                       |                 | 41         | . 2                                              | 2                                  | BD41         | 38                         | <b>├</b> ─── |
| 24 | 25034                                              |                                                                                                    |                                     | 2KBIPremisesCOB COBM21RA                                                                    | 46 chairs to                                       | r Premises Dept                                                       |                 | 41         | 2                                                | <u> </u>                           | 8041         | 38                         | <u>⊢</u>     |
| 25 | 25035                                              |                                                                                                    |                                     | 2RBIPremisesCOB COBM22RA                                                                    | 46 chairs fo                                       | r Premises Dept                                                       |                 | 41         | 2                                                | <u> </u>                           | 8041         | 38                         | ⊢−−− −−      |
| 26 | Asset Master                                       | canned Data                                                                                                    | 1                                   | ZKDIPTEMISESCUB CUBM23RA                                                                    | 146 chairs to                                      | r Premises Dept                                                       |                 | 41         | 1 4                                              | -1                                 | 18041        | 38                         |              |
|    |                                                    |                                                                                                    |                                     |                                                                                             |                                                    | : •                                                                   |                 |            |                                                  |                                    | ]            |                            | + 100%       |

### Step 2.2 In Scanned Data sheet: Add new column naming as "Reconcillation- Internal Inventory Number".

| Auto   | Save 💽 🗄 🏷 🗸                                              | P → <del>↓</del> Reconciliatio                                               | on_Example_2 | 27thJune 👻             |                        | ₽ Sea             | arch    |       |                   |                                      |                                |     |              |       |                                    | Abbey Sam                                               | AS 🗹              | 1 –    | ٥                    | ×      |
|--------|-----------------------------------------------------------|------------------------------------------------------------------------------|--------------|------------------------|------------------------|-------------------|---------|-------|-------------------|--------------------------------------|--------------------------------|-----|--------------|-------|------------------------------------|---------------------------------------------------------|-------------------|--------|----------------------|--------|
| File   | Home Insert Pag                                           | e Layout Formulas Data                                                       | Review       | View                   | Help                   |                   |         |       |                   |                                      |                                |     |              |       |                                    |                                                         | ළ s               | hare   | 🖓 Comm               | ients  |
| Paste  | X Cut<br>Calibre<br>Copy →<br>Format Painter<br>Clipboard | i $11 \sim A^{*} A^{*}$<br>$I \cup \sim \square A^{*} A^{*}$<br>Font $I_{S}$ | ≖≖<br>≡≡⊒    | الج<br>ج≡ ع≡<br>Alignm | 않 Wrap Te<br>臣 Merge & | ext<br>& Center ~ | General | 6 🤊 📆 | →00 Cc<br>→00 For | onditional Fo<br>matting ~ Ta<br>Sty | ormat as Cell<br>able ~ Styles | Ins | ert Delete F | ormat | ∑ AutoSum<br>↓ Fill ~<br>♦ Clear ~ | ➤ AZY Find<br>Sort & Find<br>Filter ➤ Select<br>Editing | )<br>& Idea<br>:* | as Sen | sitivity<br>sitivity | ~      |
| B1     | • : × v                                                   | <i>fx</i> Reconciliation -<br>Internal Inventory Num                         | ber          |                        |                        |                   |         |       |                   |                                      |                                |     |              |       |                                    |                                                         |                   |        |                      | ^      |
|        | А                                                         | В                                                                            | С            | D                      | E                      | F                 | G       | н     | 1                 | J                                    | К                              | L   | М            | N     | 0                                  | P                                                       | Q                 | R      | S                    |        |
|        |                                                           | Reconciliation -                                                             | Ì            |                        |                        |                   |         |       |                   |                                      |                                |     |              |       |                                    |                                                         |                   |        |                      |        |
| 1 Inte | ernal Inventory Number                                    | Internal Inventory Number                                                    |              |                        |                        |                   |         |       |                   |                                      |                                |     |              |       |                                    |                                                         |                   |        |                      |        |
| 323    | 126352                                                    |                                                                              |              |                        |                        |                   |         |       |                   |                                      |                                |     |              |       |                                    |                                                         |                   |        |                      |        |
| 324    | 126353                                                    |                                                                              |              |                        |                        |                   |         |       |                   |                                      |                                |     |              |       |                                    |                                                         |                   |        |                      | _      |
| 325    | 126354                                                    |                                                                              | _            |                        |                        |                   |         |       |                   |                                      |                                |     |              |       |                                    |                                                         |                   |        |                      |        |
| 326    | 130595                                                    |                                                                              |              |                        |                        |                   |         |       |                   |                                      |                                |     |              |       |                                    |                                                         |                   |        |                      |        |
| 327    | 130602                                                    |                                                                              | _            |                        |                        |                   |         |       |                   |                                      |                                |     |              |       |                                    |                                                         |                   |        |                      |        |
| 328    | 132960                                                    |                                                                              | -            |                        |                        |                   |         |       |                   |                                      |                                |     |              |       |                                    |                                                         |                   |        |                      | _      |
| 329    | 133500                                                    |                                                                              | -            |                        |                        |                   |         |       |                   |                                      |                                |     |              |       |                                    |                                                         |                   |        |                      |        |
| 330    | 133501                                                    |                                                                              | -            |                        |                        |                   |         |       |                   |                                      |                                |     |              |       |                                    |                                                         |                   |        |                      |        |
| 331    | 133502                                                    |                                                                              | -            |                        |                        |                   |         |       |                   |                                      |                                |     |              |       |                                    |                                                         |                   |        |                      |        |
| 332    | 133503                                                    |                                                                              | -            |                        |                        |                   |         |       |                   |                                      |                                |     |              |       |                                    |                                                         |                   |        |                      | _      |
| 224    | 133504                                                    |                                                                              | -            |                        |                        |                   |         |       |                   |                                      |                                |     |              |       |                                    |                                                         |                   |        |                      |        |
| 225    | 133303                                                    |                                                                              | -            |                        |                        |                   |         |       |                   |                                      |                                |     |              |       |                                    |                                                         |                   |        |                      |        |
| 336    | 122507                                                    |                                                                              |              |                        |                        |                   |         |       |                   |                                      |                                |     |              |       |                                    |                                                         |                   |        |                      |        |
| 337    | 133508                                                    |                                                                              |              |                        |                        |                   |         |       |                   |                                      |                                |     |              |       |                                    |                                                         |                   |        |                      |        |
| 338    | 133509                                                    |                                                                              |              |                        |                        |                   |         |       |                   |                                      |                                |     |              |       |                                    |                                                         |                   |        |                      |        |
| 339    | 135025                                                    |                                                                              |              |                        |                        |                   |         |       |                   |                                      |                                |     |              |       |                                    |                                                         |                   |        |                      |        |
| 340    | 90000082                                                  |                                                                              |              |                        |                        |                   |         |       |                   |                                      |                                |     |              |       |                                    |                                                         |                   |        |                      |        |
| 341    | 136419                                                    |                                                                              |              |                        |                        |                   |         |       |                   |                                      |                                |     |              |       |                                    |                                                         |                   |        |                      |        |
| 342    | 136420                                                    |                                                                              |              |                        |                        |                   |         |       |                   |                                      |                                |     |              |       |                                    |                                                         |                   |        |                      |        |
| 343    | 136545                                                    |                                                                              |              |                        |                        |                   |         |       |                   |                                      |                                |     |              |       |                                    |                                                         |                   |        |                      |        |
| 344    | 136546                                                    |                                                                              |              |                        |                        |                   |         |       |                   |                                      |                                |     |              |       |                                    |                                                         |                   |        |                      |        |
| 345    | 136547                                                    |                                                                              |              |                        |                        |                   |         |       |                   |                                      |                                |     |              |       |                                    |                                                         |                   |        |                      |        |
| 346    | 138165                                                    |                                                                              |              |                        |                        |                   |         |       |                   |                                      |                                |     |              |       |                                    |                                                         |                   |        |                      |        |
| 347    |                                                           |                                                                              |              |                        |                        |                   |         |       |                   |                                      |                                |     |              |       |                                    |                                                         |                   |        |                      | -      |
|        | Assset Master S                                           | canned Data +                                                                |              |                        |                        |                   |         |       |                   |                                      | ÷ •                            |     |              |       |                                    |                                                         |                   |        |                      | Þ      |
|        |                                                           |                                                                              |              |                        |                        |                   |         |       |                   |                                      |                                |     |              |       |                                    |                                                         | 巴                 |        | +                    | - 100% |

- Step 3 Add vlookup formula in both the newly added column in both the sheets and highlight the ones which has discrepancies.
- Step 3.1 Asset Master: Apply vlookup formula (higlighted in screenshot below) in Reconcilliation Internal Inventory Number column and post applying the formula all the descripances will be higlighted as "#NA" by default.

| А   | uutoSave 💽 🖪 🍤 🗸                               | ⊇ -> <del>-</del> Reconcilia                                                                                          | ion_Example_27thJune 👻    | ₽ Search                                              |                               |                                                               |                  |        | А                                              | bbey Sam 🛛 🗛                       | 囨       | — ć                        | ۶×                                            |
|-----|------------------------------------------------|----------------------------------------------------------------------------------------------------|---------------------------|-------------------------------------------------------|-------------------------------|---------------------------------------------------------------|------------------|--------|------------------------------------------------|------------------------------------|---------|----------------------------|-----------------------------------------------|
| Fil | le <mark>Home</mark> Insert Page               | e Layout Formulas Data                                                                                                | Review View He            | lp                                                    |                               |                                                               |                  |        |                                                |                                    | ය Share | co 🖓                       | mments                                        |
| Pa  | Calibr<br>ter<br>Copy ~<br>Ster<br>Clipboard S | i $\sim 11 \sim A^{\circ} A^{\circ}$<br>$I \cup \sim   \Box \sim   \Delta \sim A \sim$<br>For $I = I = I = I = I = I$ |                           | کی Wrap Text General<br>Merge & Center به الات که Nur | → <b>9</b> 50 .00 .00 mber 51 | Conditional Format as Cell<br>Formatting Table Cell<br>Styles | Insert Delete Fo | ormat  | AutoSum ~<br>] Fill ~<br>> Clear ~ F<br>Editin | Sort & Find &<br>Filter ~ Select ~ | Ideas   | Sensitivity<br>Sensitivity | _                                             |
| B2  | - I X V                                        | fx =VLOOKUP('Assset Ma                                                                                                | ster'!A2.'Scanned Data'!A | :A.1.FALSE)                                           |                               |                                                               |                  |        |                                                |                                    |         |                            | ~                                             |
| 02  |                                                |                                                                                                    |                           |                                                       |                               |                                                               |                  | -      | -                                              | 1                                  |         |                            |                                               |
|     | A                                              | B<br>Reconciliation -                                                                                                 | С                         | D                                                     |                               | E                                                             |                  | F      | G                                              | Н                                  | 1       | J                          | ••••                                          |
| 1   | Internal Inventory Number                      | Internal Inventory Number                                                                                             | Parent/Land Inventory     | Inventory Number                                      | Asset Desc                    |                                                               |                  | Branch | Asset Type                                     | Premises SI.                       | Dept    | Section                    | Sub Se                                        |
| 2   | 25004                                          | 25004                                                                                                    | ,                         | 18RBIPremisesCOB COBM1FA                              | 2 fir extinguis               | hers for Fire Cell                                            |                  | 41     | 18                                             |                                    | BD41    | 38                         |                                               |
| 3   | 25005                                          | 25005                                                                                                    |                           | 151RBIPremisesCOB COBM2RA                             | A 2 casette AC                | s for lift lobby                                              |                  | 41     | 15                                             | i                                  | BD41    | 38                         |                                               |
| 4   | 25013                                          | 25013                                                                                                    |                           | 2RBIPremisesCOB COBM31RA                              | 46 chairs for                 | Premises Dept                                                 |                  | 41     | 2                                              | !                                  | BD41    | 38                         |                                               |
| 5   | 25014                                          | #N/A                                                                                                    |                           | 2RBIPremisesCOB COBM1RA                               | 5 chairs for P                | remises Dept                                                  |                  | 41     | 2                                              | 2                                  | BD41    | 38                         |                                               |
| 6   | 25015                                          | 25015                                                                                                    |                           | 2RBIPremisesCOB COBM2RA                               | 5 chairs for P                | remises Dept                                                  |                  | 41     | 2                                              | 2                                  | BD41    | 38                         |                                               |
| 7   | 25016                                          | 25016                                                                                                    |                           | 2RBIPremisesCOB COBM3RA                               | 5 chairs for P                | remises Dept                                                  |                  | 41     | 2                                              | 2                                  | BD41    | 38                         |                                               |
| 8   | 25017                                          | 25017                                                                                                    |                           | 2RBIPremisesCOB COBM4RA                               | 5 chairs for P                | remises Dept                                                  |                  | 41     | 2                                              | !                                  | BD41    | 38                         | · · · · · ·                                   |
| 9   | 25018                                          | 25018                                                                                                    |                           | 2RBIPremisesCOB COBM5RA                               | 5 chairs for P                | remises Dept                                                  |                  | 41     | 2                                              | !                                  | BD41    | 38                         |                                               |
| 10  | 25019                                          | 25019                                                                                                    |                           | 2RBIPremisesCOB COBM6RA                               | 46 chairs for                 | Premises Dept                                                 |                  | 41     | 2                                              | 2                                  | BD41    | 38                         |                                               |
| 11  | 25020                                          | 25020                                                                                                    |                           | 2RBIPremisesCOB COBM7FA                               | 46 chairs for                 | Premises Dept                                                 |                  | 41     | 2                                              | !                                  | BD41    | 38                         |                                               |
| 12  | 25021                                          | 25021                                                                                                    |                           | 2RBIPremisesCOB COBM8RA                               | 46 chairs for                 | Premises Dept                                                 |                  | 41     | 2                                              | 2                                  | BD41    | 38                         |                                               |
| 13  | 25022                                          | 25022                                                                                                    |                           | 2RBIPremisesCOB COBM9RA                               | 46 chairs for                 | Premises Dept                                                 |                  | 41     | 2                                              | 2                                  | BD41    | 38                         |                                               |
| 14  | 25023                                          | 25023                                                                                                    |                           | 2RBIPremisesCOB COBM10RA                              | 46 chairs for                 | Premises Dept                                                 |                  | 41     | 2                                              | 2                                  | BD41    | 38                         |                                               |
| 15  | 25024                                          | 25024                                                                                                    |                           | 2RBIPremisesCOB COBM11RA                              | 46 chairs for                 | Premises Dept                                                 |                  | 41     | 2                                              | !                                  | BD41    | 38                         |                                               |
| 16  | 25025                                          | 25025                                                                                                    |                           | 2RBIPremisesCOB COBM12RA                              | 46 chairs for                 | Premises Dept                                                 |                  | 41     | 2                                              | !                                  | BD41    | 38                         |                                               |
| 1/  | 25026                                          | 25026                                                                                                    |                           | 2RBIPremisesCOB COBM13RA                              | 46 chairs for                 | Premises Dept                                                 |                  | 41     | 2                                              |                                    | BD41    | 38                         |                                               |
| 18  | 25027                                          | 25027                                                                                                    |                           | 2RBIPremisesCOB COBM14RA                              | 46 chairs for                 | Premises Dept                                                 |                  | 41     | 2                                              |                                    | BD41    | 38                         | <u> </u>                                      |
| 19  | 25029                                          | 25029                                                                                                    |                           | 2RBIPremisesCOB COBM16RA                              | 46 chairs for                 | Premises Dept                                                 |                  | 41     | 2                                              | 2                                  | BD41    | 38                         |                                               |
| 20  | 25030                                          | #N/A                                                                                                    |                           | 2RBIPremisesCOB COBM1/RA                              | 46 chairs for                 | Premises Dept                                                 |                  | 41     | 2                                              |                                    | BD41    | 38                         | <u> </u>                                      |
| 21  | 25031                                          | 25031                                                                                                    |                           | 2RBIPremisesCOB COBM18RA                              | 46 chairs for                 | Premises Dept                                                 |                  | 41     | 2                                              |                                    | BD41    | 38                         | <u> </u>                                      |
| 22  | 25032                                          | 25032                                                                                                    |                           | 2RBIPremisesCOB COBM19RA                              | 46 chairs for                 | Premises Dept                                                 |                  | 41     | 2                                              |                                    | BD41    | 38                         | <u> </u>                                      |
| 23  | 25033                                          | 25033                                                                                                    |                           | 2RBIPremisesCOB COBM20RA                              | 46 chairs for                 | Premises Dept                                                 |                  | 41     | 2                                              |                                    | BD41    | 38                         | <u> </u>                                      |
| 24  | 25034                                          | 25034                                                                                                    |                           | 2KBIPremisesCOB COBM21RA                              | 46 chairs for                 | Premises Dept                                                 |                  | 41     | 2                                              |                                    | 8041    | 38                         | <u>+                                     </u> |
| 25  | 25035                                          | 25035                                                                                                    |                           | 2RBIPremisesCOB COBM22RA                              | 40 chairs for                 | Premises Dept                                                 |                  | 41     | 2                                              |                                    | BD41    | 38                         |                                               |
| 26  | Asset Master                                   | Canned Data C                                                                                                    | I                         | ZKDIPTemisesCOB COBM23RA                              | 140 chairs for                | Premises Dept                                                 |                  | 41     | 2                                              | -1                                 | 10041   | 38                         |                                               |
|     | Passet muster 3                                |                                                                                                    |                           |                                                       |                               | : •                                                           |                  |        |                                                |                                    | 1       |                            |                                               |
|     |                                                |                                                                                                    |                           |                                                       |                               |                                                               |                  |        | E                                              | ⊞ ≝ ≝                              |         |                            | - + 100%                                      |

Step 3.2 Scanned Data Sheet: Apply vlookup formula (higlighted in screenshot below) in Reconcilliation- Internal Inventory Number column and post applying the formula all the descripances will be higlighted as "#NA" by default.

| ,  | AutoSave 💽 🖪 🍤 -                        |                                                                                                    | on_Example_27thJune                | <del>.</del>             | ♀ Sea           | rch     |                  |                    |                                        |                                 |      |              |       |                                    | Abbey Sam 🚽                                     | s দ্র             | -        | ٥                 | ×    |
|----|-----------------------------------------|----------------------------------------------------------------------------------------------------|------------------------------------|--------------------------|-----------------|---------|------------------|--------------------|----------------------------------------|---------------------------------|------|--------------|-------|------------------------------------|-------------------------------------------------|-------------------|----------|-------------------|------|
| Fi | ile Home Insert P                       | age Layout Formulas Data                                                                                                    | Review View                        | Help                     |                 |         |                  |                    |                                        |                                 |      |              |       |                                    |                                                 | යි Sha            | are 🖓 (  | Comme             | nts  |
| Pa | Cart Cart Cart Cart Cart Cart Cart Cart | $\begin{array}{c c} \text{libri} & & & 11 & \\ I & & & A^{*} & A^{*} \\ I & & & \\ \hline I & & & \\ Font & & \\ \hline \end{array}  \begin{array}{c} A^{*} & A & \\ \bullet & & \\ \hline \end{array}  \begin{array}{c} Font \\ \hline \end{array}  \begin{array}{c} B^{*} \\ \hline \end{array}  \begin{array}{c} B^{*} \\ \end{array}  \begin{array}{c} B^{*} \\ \end{array}  \begin{array}{c} B^{*} \end{array}  \begin{array}{c} B^{*} \\ \end{array}  \begin{array}{c} B^{*} \end{array}  \begin{array}{c} B^{*} \end{array}  \end{array}  \begin{array}{c} B^{*} \end{array}  \begin{array}{c} B^{*} \end{array}  \end{array}  \begin{array}{c} B^{*} \end{array}  \begin{array}{c} B^{*} \end{array}  \end{array}  \begin{array}{c} B^{*} \end{array}  \end{array}  \begin{array}{c} B^{*} \end{array}  \end{array}  \begin{array}{c} B^{*} \end{array}  \end{array}  \begin{array}{c} B^{*} \end{array}  \end{array}  \begin{array}{c} B^{*} \end{array}  \end{array}  \begin{array}{c} B^{*} \end{array}  \end{array}  \begin{array}{c} B^{*} \end{array}  \end{array}  \begin{array}{c} B^{*} \end{array}  \end{array}  \begin{array}{c} B^{*} \end{array}  \end{array}  \begin{array}{c} B^{*} \end{array}  \end{array}  \begin{array}{c} B^{*} \end{array}  \end{array}  \begin{array}{c} B^{*} \end{array}  \begin{array}{c} B^{*} \end{array}$ | = = = ≫~~<br>= = = = = = =<br>Alic | êb Wrap Te:<br>탄 Merge & | kt<br>Center ۲۰ | General | 9 ←0 .0<br>.00 → | Y<br>O Cor<br>Forr | nditional For<br>natting ~ Ta<br>Style | rmat as Cell<br>able ~ Styles ~ | Inse | ert Delete F | ormat | ∑ AutoSum<br>↓ Fill ~<br>♦ Clear ~ | * ZV Find &<br>Sort & Find &<br>Filter * Select | د<br>اdeas الdeas | Sensitiv | }<br>vity<br>rity | ^    |
| B2 | • I X •                                 | fx =VLOOKUP(A2, 'Assset                                                                                                    | Master'!A:A,1,FALSE)               | ノ                        |                 |         |                  |                    |                                        |                                 |      |              |       |                                    |                                                 |                   |          |                   | ^    |
|    | A                                       | B<br>Basansiliation -                                                                                                    | D                                  | E                        | F               | G       | Н                | 1                  | J                                      | K                               | L    | M            | N     | 0                                  | P                                               | 2                 | R        | S                 | -    |
| 1  | Internal Inventory Number               | r Internal Inventory Number                                                                                                    |                                    |                          |                 |         |                  |                    |                                        |                                 |      |              |       |                                    |                                                 |                   |          |                   |      |
| 2  | 2                                       | 13 #N/A                                                                                                    |                                    |                          |                 |         |                  |                    |                                        |                                 |      |              |       |                                    |                                                 |                   |          |                   |      |
| 3  | 250                                     | 2500                                                                                                    | 4                                  |                          |                 |         |                  |                    |                                        |                                 |      |              |       |                                    |                                                 |                   |          |                   |      |
| 4  | 250                                     | 05 2500                                                                                                    | 5                                  |                          |                 |         |                  |                    |                                        |                                 |      |              |       |                                    |                                                 |                   |          |                   |      |
| 5  | 250                                     | 006 #N/A                                                                                                    |                                    |                          |                 |         |                  |                    |                                        |                                 |      |              |       |                                    |                                                 |                   |          |                   |      |
| 6  | 250                                     | 2501                                                                                                    | 3                                  |                          |                 |         |                  |                    |                                        |                                 |      |              |       |                                    |                                                 |                   |          |                   |      |
| 7  | 250                                     | 2501                                                                                                    | 5                                  |                          |                 |         |                  |                    |                                        |                                 |      |              |       |                                    |                                                 |                   |          |                   |      |
| 8  | 250                                     | 2501                                                                                                    | 6                                  |                          |                 |         |                  |                    |                                        |                                 |      |              |       |                                    |                                                 |                   |          |                   |      |
| 9  | 250                                     | 2501                                                                                                    | 7                                  |                          |                 |         |                  |                    |                                        |                                 |      |              |       |                                    |                                                 |                   |          |                   |      |
| 10 | 250                                     | 2501                                                                                                    | 8                                  |                          |                 |         |                  |                    |                                        |                                 |      |              |       |                                    |                                                 |                   |          |                   |      |
| 11 | 250                                     | 2501                                                                                                    | 9                                  |                          |                 |         |                  |                    |                                        |                                 |      |              |       |                                    |                                                 |                   |          |                   |      |
| 12 | 250                                     | 2502                                                                                                    | 0                                  |                          |                 |         |                  |                    |                                        |                                 |      |              |       |                                    |                                                 |                   |          |                   |      |
| 13 | 250                                     | 2502                                                                                                    | 1                                  |                          |                 |         |                  |                    |                                        |                                 |      |              |       |                                    |                                                 |                   |          |                   |      |
| 14 | 250                                     | 2502                                                                                                    | 2                                  |                          |                 |         |                  |                    |                                        |                                 |      |              |       |                                    |                                                 |                   |          |                   |      |
| 15 | 250                                     | 2502                                                                                                    | 3                                  |                          |                 |         |                  |                    |                                        |                                 |      |              |       |                                    |                                                 |                   |          |                   |      |
| 17 | 250                                     | 2202                                                                                                    | 4<br>E                             |                          |                 |         |                  |                    |                                        |                                 |      |              |       |                                    |                                                 |                   |          |                   |      |
| 18 | 250                                     | 2502                                                                                                    | 6                                  |                          |                 |         |                  |                    |                                        |                                 |      |              |       |                                    |                                                 |                   |          |                   |      |
| 19 | 250                                     | 2502                                                                                                    | 7                                  |                          |                 |         |                  |                    |                                        |                                 |      |              |       |                                    |                                                 |                   |          |                   |      |
| 20 | 250                                     | 28 #N/A                                                                                                    | ,<br>                              |                          |                 |         |                  |                    |                                        |                                 |      |              |       |                                    |                                                 |                   |          |                   |      |
| 21 | 250                                     | 29 2502                                                                                                    | 9                                  |                          |                 |         |                  |                    |                                        |                                 |      |              |       |                                    |                                                 |                   |          |                   |      |
| 22 | 250                                     | 2503                                                                                                    | 1                                  |                          |                 |         |                  |                    |                                        |                                 |      |              |       |                                    |                                                 |                   |          |                   |      |
| 23 | 250                                     | 32 2503                                                                                                    | 2                                  |                          |                 |         |                  |                    |                                        |                                 |      |              |       |                                    |                                                 |                   |          |                   |      |
| 24 | 250                                     | 2503                                                                                                    | 3                                  |                          |                 |         |                  |                    |                                        |                                 |      |              |       |                                    |                                                 |                   |          |                   |      |
| 25 | 250                                     | 2503                                                                                                    | 4                                  |                          |                 |         |                  |                    |                                        |                                 |      |              |       |                                    |                                                 |                   |          |                   |      |
| 26 | 250                                     | 35 2503                                                                                                    | 5 📑                                |                          |                 |         |                  |                    |                                        |                                 |      |              |       |                                    |                                                 |                   |          |                   | -    |
| -  | Asset Master                            | Scanned Data +                                                                                                    |                                    |                          |                 |         |                  |                    |                                        | +                               |      |              |       |                                    |                                                 |                   |          |                   | Þ    |
|    |                                         |                                                                                                    |                                    |                          |                 |         |                  |                    |                                        |                                 |      |              |       |                                    |                                                 | 巴                 | -        | +                 | 100% |

#### Step 4 Highlight the discrepancies.

Step 4.1 Asset master Sheet: Column Reconcillation - Internal Inventory Number needs to filtered by value as "#NA". The filtered data will be the list of records which has discrepancies.

| ,     | AutoSave 💽 🗄 🍤 - 🔇                                       | ⊇ ~ <del>⊽</del> Reconciliat                                                                                                    | ion_Example_27thJune 👻                    | ₽ Search                                                                                                    |                                        |                            |           | A                                              | bbey Sam AS                                       | 困       | - a                        | 9 ×      |
|-------|----------------------------------------------------------|----------------------------------------------------------------------------------------------------|-------------------------------------------|----------------------------------------------------------------------------------------------------|----------------------------------------|----------------------------|-----------|------------------------------------------------|---------------------------------------------------|---------|----------------------------|----------|
| Fi    | le Home Insert Page                                      | e Layout Formulas Data                                                                                                    | Review View He                            | lp                                                                                                    |                                        |                            |           |                                                |                                                   | 🖻 Share | e 🖓 Con                    | nments   |
| Pa    | Ste Copy ∽<br>Ste Ste Copy ∽<br>Ste Cipboard Ste Calibri | i $ 1 - \sqrt{A^{\wedge} A^{\vee}} $<br>$I = \bigcup_{v \to v}  \bigoplus_{v \to v}   \frac{\langle A^{\wedge} A^{\vee} - A^{\vee} A^{\vee}   \frac{\langle A^{\vee} A^{\vee} A^{\vee} A^{\vee}   \frac{\langle A^{\vee} A^{\vee} A^{\vee} A^{\vee}   \frac{\langle A^{\vee} A^{\vee} A^{\vee}   \frac{\langle A^{\vee} A^{\vee} A^{\vee}   \frac{\langle A^{\vee} A^{\vee} A^{\vee}   \frac{\langle A^{\vee} A^{\vee}   \frac{\langle A^{\vee}$ | E = = ≫~ et<br>E = = E I I I<br>Alignment | & Wrap Text General<br>Merge & Center v Conter v Co | Source Styles      Styles              | Insert Delete For<br>Cells | rmat<br>γ | AutoSum ~<br>] Fill ~<br>? Clear ~ F<br>Editin | A<br>Z<br>Sort & Find &<br>Filter ~ Select ~<br>g | Ideas   | Sensitivity<br>Sensitivity |          |
| B5    | • : × •                                                  | fx =VLOOKUP('Assset Ma                                                                                                    | ster' A5,'Scanned Data' A:                | A,1,FALSE)                                                                                                    |                                        |                            |           |                                                |                                                   |         |                            | ^        |
|       | A                                                        | B                                                                                                    | C                                         | D                                                                                                    | E                                      |                            | F         | G                                              | Н                                                 | I       | J                          | <u> </u> |
| 1     | Internal Inventory Number                                | Reconciliation -                                                                                                    | Parent/Land Inventory                     | Inventory Number                                                                                                    | Asset Desc                             | -                          | Branch    | Asset Type 🔻                                   | Premises SI. 🔻                                    | Dent 👻  | Section -                  | Sub Sec  |
| 5     | 2 1 4                                                    | #N/A                                                                                                    |                                           | 2RBIPremisesCOB COBM1RA                                                                                                    | 5 chairs for Premises Dept             |                            | 41        | 2                                              |                                                   | BD41    | 38                         |          |
| 20    | 25030                                                    | #N/A                                                                                                    |                                           | 2RBIPremisesCOB COBM17RA                                                                                                    | 46 chairs for Premises Dept            |                            | 41        | 2                                              |                                                   | BD41    | 38                         |          |
| 57    | 25067                                                    | #N/A                                                                                                    |                                           | 2RBIPremisesCOB COBM55RA                                                                                                    | 19 chairs fo Premises                  |                            | 41        | 2                                              |                                                   | BD41    | 38                         |          |
| 77    | 25089                                                    | #N/A                                                                                                    |                                           | 18RBIPremisesCOB COBM13RA                                                                                                    | Halotren 5 kg fire extiguisher- 18 Nos |                            | 41        | 18                                             |                                                   | BD41    | 38                         |          |
| 182   | 35375                                                    | #N/A                                                                                                    |                                           | 4RBIBD4138COB 2RA                                                                                                    | Filing Cabinets                        |                            | 41        | 4                                              | 212                                               | BD41    | 38                         |          |
| 183   | 35376                                                    | #N/A                                                                                                    |                                           | 4RBIBD4138COB 3RA                                                                                                    | Filing Cabinets                        |                            | 41        | 4                                              | 212                                               | BD41    | 38                         |          |
| 201   | 38328                                                    | #N/A                                                                                                    |                                           | 16RBIBD4138COB 14RA                                                                                                    |                                        | 41                         | 16        | 212                                            | BD41                                              | 38      |                            |          |
| 202   | 38329                                                    | #N/A                                                                                                    |                                           | 16RBIBD4138COB 15RA                                                                                                    | Printer DGM SBJ                        |                            | 41        | 16                                             | 212                                               | BD41    | 38                         |          |
| 219   | 45822                                                    | #N/A                                                                                                    |                                           | 16RBIBD4138COB 33RA                                                                                                    | printer GAD                            |                            | 41        | 16                                             | 212                                               | BD41    | 38                         |          |
| 220   | 45823                                                    | #N/A                                                                                                    |                                           | 16RBIBD4138COB 35RA                                                                                                    | Printer-COBM                           |                            | 41        | 16                                             | 212                                               | BD41    | 38                         |          |
| 299   | 98730                                                    | #N/A                                                                                                    |                                           | 3003RBIBD4138COB3RA                                                                                                    | wooden rack                            |                            | 41        | 3                                              | 212                                               | BD41    | 38                         |          |
| 352   |                                                          |                                                                                                    |                                           |                                                                                                    |                                        |                            |           |                                                |                                                   |         |                            |          |
| 353   |                                                          |                                                                                                    |                                           |                                                                                                    |                                        |                            |           |                                                |                                                   |         |                            |          |
| 354   |                                                          |                                                                                                    |                                           |                                                                                                    |                                        |                            |           |                                                |                                                   |         |                            |          |
| 355   |                                                          |                                                                                                    |                                           |                                                                                                    |                                        |                            |           |                                                |                                                   |         |                            |          |
| 356   |                                                          |                                                                                                    |                                           |                                                                                                    |                                        |                            |           |                                                |                                                   |         |                            |          |
| 357   |                                                          |                                                                                                    |                                           |                                                                                                    |                                        |                            |           |                                                |                                                   |         |                            |          |
| 358   |                                                          |                                                                                                    |                                           |                                                                                                    |                                        |                            |           |                                                |                                                   |         |                            |          |
| 359   |                                                          |                                                                                                    |                                           |                                                                                                    |                                        |                            |           |                                                |                                                   |         |                            |          |
| 360   |                                                          |                                                                                                    |                                           |                                                                                                    |                                        |                            |           |                                                |                                                   |         |                            |          |
| 361   |                                                          |                                                                                                    |                                           |                                                                                                    |                                        |                            |           |                                                |                                                   |         |                            |          |
| 362   |                                                          |                                                                                                    |                                           |                                                                                                    |                                        |                            |           |                                                |                                                   |         |                            |          |
| 264   |                                                          |                                                                                                    |                                           |                                                                                                    |                                        |                            |           |                                                |                                                   |         |                            |          |
| 365   |                                                          |                                                                                                    |                                           |                                                                                                    |                                        |                            |           |                                                |                                                   |         |                            |          |
| 505   | Asset Master S                                           | Scanned Data                                                                                                    |                                           | 1                                                                                                    | : 4                                    |                            |           |                                                |                                                   |         | _                          |          |
| rik-  | s Mada                                                   |                                                                                                    |                                           |                                                                                                    |                                        |                            |           | Count: 11                                      | # @ m                                             | _       |                            | + 100%   |
| Filte | Mode                                                     |                                                                                                    |                                           |                                                                                                    |                                        |                            |           | Count: 11                                      |                                                   | _       |                            | 100%     |

# Step 4.2 Scanned Data Sheet: Column Reconcillation - Internal Inventory Number needs to filtered by value as "#NA". The filtered data will be the list of records which has discrepancies.

| A        | utoSave 💽 🗄 🏷 🗸                | C → <del>→</del> Reconciliatio                                                                                                    | on_Example_   | 27thJune 🝷 |            | P Sea             | arch    |               |                    |                                    |                               |   |              |       |                                    | Abbey Sar               | m AS           | Ð       | - 0                        | ×        |
|----------|--------------------------------|----------------------------------------------------------------------------------------------------|---------------|------------|------------|-------------------|---------|---------------|--------------------|------------------------------------|-------------------------------|---|--------------|-------|------------------------------------|-------------------------|----------------|---------|----------------------------|----------|
| Fil      | e <mark>Home</mark> Insert Pag | ge Layout Formulas Data                                                                                                    | Review        | View H     | Help       |                   |         |               |                    |                                    |                               |   |              |       |                                    |                         |                | 🖻 Share | 🖓 Com                      | iments   |
| Pas<br>* | te<br>Clipboard                | $\begin{array}{c c} \text{vri} & & & 11 & \\ \hline & & & 11 & \\ I & & & \\ \hline I & & & \\ \hline & & \\ Font & \\ \hline \end{array}  \begin{array}{c} A^{*} & A^{*} \\ A^{*} & \\ \hline \end{array}  \begin{array}{c} A^{*} \\ A^{*} \\ A^{*} \\ \hline \end{array}  \begin{array}{c} A^{*} \\ A^{*} \\ A^{*} \\ \hline \end{array}  \begin{array}{c} A^{*} \\ A^{*} \\ A^{*} \\ \hline \end{array}  \begin{array}{c} A^{*} \\ A^{*} \\ A^{*} \\ \hline \end{array}  \begin{array}{c} A^{*} \\ A^{*} \\ A^{*} \\ \hline \end{array}  \begin{array}{c} A^{*} \\ A^{*} \\ A^{*} \\ \hline \end{array}  \begin{array}{c} A^{*} \\ A^{*} \\ A$ | = = <u>=</u>  | l lignm    | ab Wrap Te | ext<br>& Center ∽ | General | % <b>9</b> 58 | →<br>Co<br>→0 Form | nditional Fo<br>matting ~ T<br>Sty | ormat as Cel<br>able ~ Styles |   | ert Delete F | ormat | ∑ AutoSum<br>↓ Fill ~<br>∲ Clear ~ | Sort & F<br>Filter ~ So | Find & elect ~ | Ideas   | Sensitivity<br>Sensitivity | ~        |
| B2       | • : × •                        | ∫x =VLOOKUP(A2,'Assset №                                                                                                    | /laster'!A:A, | 1,FALSE)   |            |                   |         |               |                    |                                    |                               |   |              |       |                                    |                         |                |         |                            | ^        |
|          | А                              | В                                                                                                    | С             | D          | E          | F                 | G       | н             | 1                  | J                                  | К                             | L | М            | N     | 0                                  | Р                       | Q              | R       | S                          | <b>A</b> |
| -        |                                | Reconciliation -                                                                                                    | -             |            |            |                   |         |               |                    |                                    |                               |   |              |       |                                    |                         |                |         |                            |          |
| 2        | Internal Inventory Number      | Internal Inventory Number                                                                                                    |               |            |            |                   |         |               |                    |                                    |                               |   |              |       |                                    |                         |                |         |                            |          |
| 5        | 2500                           | 5 #N/A                                                                                                    |               |            |            |                   |         |               |                    |                                    |                               |   |              |       |                                    |                         |                |         |                            |          |
| 20       | 2502                           | 8 #N/A                                                                                                    |               |            |            |                   |         |               |                    |                                    |                               |   |              |       |                                    |                         |                |         |                            |          |
| 335      | 133500                         | 5 #N/A                                                                                                    |               |            |            |                   |         |               |                    |                                    |                               |   |              |       |                                    |                         |                |         |                            |          |
| 340      | 9000082                        | 2 #N/A                                                                                                    |               |            |            |                   |         |               |                    |                                    |                               |   |              |       |                                    |                         |                |         |                            |          |
| 346      | 138165                         | 5 #N/A                                                                                                    |               |            |            |                   |         |               |                    |                                    |                               |   |              |       |                                    |                         |                |         |                            |          |
| 347      |                                |                                                                                                    |               |            |            |                   |         |               |                    |                                    |                               |   |              |       |                                    |                         |                |         |                            |          |
| 348      |                                |                                                                                                    |               |            |            |                   |         |               |                    |                                    |                               |   |              |       |                                    |                         |                |         |                            |          |
| 349      |                                |                                                                                                    |               |            |            |                   |         |               |                    |                                    |                               |   |              |       |                                    |                         |                |         |                            |          |
| 350      |                                |                                                                                                    |               |            |            |                   |         |               |                    |                                    |                               |   |              |       |                                    |                         |                |         |                            |          |
| 351      |                                |                                                                                                    |               |            |            |                   |         |               |                    |                                    |                               |   |              |       |                                    |                         |                |         |                            |          |
| 352      |                                |                                                                                                    |               |            |            |                   |         |               |                    |                                    |                               |   |              |       |                                    |                         |                |         |                            |          |
| 353      |                                |                                                                                                    |               |            |            |                   |         |               |                    |                                    |                               |   |              |       |                                    |                         |                |         |                            |          |
| 354      |                                |                                                                                                    |               |            |            |                   |         |               |                    |                                    |                               |   |              |       |                                    |                         |                |         |                            |          |
| 355      |                                |                                                                                                    |               |            |            |                   |         |               |                    |                                    |                               |   |              |       |                                    |                         |                |         |                            |          |
| 356      |                                |                                                                                                    |               |            |            |                   |         |               |                    |                                    |                               |   |              |       |                                    |                         |                |         |                            |          |
| 357      |                                |                                                                                                    |               |            |            |                   |         |               |                    |                                    |                               |   |              |       |                                    |                         |                |         |                            |          |
| 250      |                                |                                                                                                    |               |            |            |                   |         |               |                    |                                    |                               |   |              |       |                                    |                         |                |         |                            |          |
| 260      |                                |                                                                                                    |               |            |            |                   |         |               |                    |                                    |                               |   |              |       |                                    |                         |                |         |                            |          |
| 361      |                                |                                                                                                    |               |            |            |                   |         |               |                    |                                    |                               |   |              |       |                                    |                         |                |         |                            |          |
| 362      |                                |                                                                                                    |               |            |            |                   |         |               |                    |                                    |                               |   |              |       |                                    |                         |                |         |                            |          |
| 363      |                                |                                                                                                    |               |            |            |                   |         |               |                    |                                    |                               |   |              |       |                                    |                         |                |         |                            |          |
| 364      |                                |                                                                                                    |               |            |            |                   |         |               |                    |                                    |                               |   |              |       |                                    |                         |                |         |                            |          |
| 365      |                                |                                                                                                    |               |            |            |                   |         |               |                    |                                    |                               |   |              |       |                                    |                         |                |         |                            |          |
| 4        | Assset Master                  | Scanned Data 🔶                                                                                                    |               |            |            |                   |         |               |                    |                                    | : 4                           |   |              |       |                                    |                         |                |         | _                          |          |
| 6 of 3   | 345 records found              |                                                                                                    |               |            |            |                   |         |               |                    |                                    |                               |   |              |       | Count: 6                           |                         | 1 🗉            | -       | 1                          | + 100%   |

- Step 5 Against consolidate discrepancies, in both the sheets, add new column as "Reason for discrepency" for specifying reasons for each discrepency.
- Step 5.1 Asset Master Sheet: Investigate reasons for discrepancies as per pointers provided in RFQ (Annexure D) for both the scenarios. Take help of coordinators from Bank's end for the same. List verified reason against each discrepancy.

| AutoSave Off 🛛 🥠 × ◯ × 🗢 Reconciliat                                                                                                    | ion_Example_27thJune -                                                         | arch                    |                                                                       | Sanket Paradkar SP                                     | x - 10 x               |  |  |  |  |  |
|----------------------------------------------------------------------------------------------------|--------------------------------------------------------------------------------|-------------------------|-----------------------------------------------------------------------|--------------------------------------------------------|------------------------|--|--|--|--|--|
| File Home Insert Page Layout Formulas Data                                                                                                    | Review View Help                                                               |                         |                                                                       |                                                        | 숨 Share 🛛 🖓 Comments   |  |  |  |  |  |
| $\begin{array}{c c} & & & & \\ & & & \\ & & & \\ Paste \\ & & \\ & & \\$ | = = = ≫ ~ 20 Wrap Text<br>= = = = = = = = = ⊞ Merge & Center ~<br>Alignment 55 | General                 | Conditional Format as Cell<br>Formatting × Table × Styles ×<br>Styles | $\begin{array}{c c c c c c c c c c c c c c c c c c c $ | Ideas Sensitivity      |  |  |  |  |  |
| A1 • : × ✓ $f_{k}$ Internal Inventory Num                                                                                                    | nber                                                                           |                         |                                                                       |                                                        | ^                      |  |  |  |  |  |
| A B                                                                                                    | C                                                                              | D                       | E                                                                     | F                                                      | G H 🔺                  |  |  |  |  |  |
| Reconciliation -                                                                                                    |                                                                                |                         |                                                                       |                                                        |                        |  |  |  |  |  |
| 5 25014 #N/A                                                                                                    | Assets not present in department                                               | Parent/Land Inventory * | 2PPIDromisosCOP COPM1PA                                               | Asset Desc                                             | Branch      Asset Type |  |  |  |  |  |
| 20 25030 #N/A                                                                                                    | Assets with no REID tags                                                       |                         | 2RBIPremisesCOB COBMITA                                               | 46 chairs for Premises Dept                            | 41                     |  |  |  |  |  |
| 20         25030         #N/A         Assets with no RFID tags         2RBIPremises/CB COBM17RA         46 chairs for Premises Dept           57         25067         #N/A         Assets not catutured during first scan         2RBIPremises/CB COBM5RA         19 chairs for Premises Dept                                                                                                    |                                                                                |                         |                                                                       |                                                        |                        |  |  |  |  |  |
| 77 25089 #N/A                                                                                                    | Assets not present in department                                               |                         | 18RBIPremisesCOB COBM13RA                                             | Halotren 5 kg fire extiguisher- 18 Nos                 | 41                     |  |  |  |  |  |
| 182 35375 #N/A                                                                                                    | Assets not captured during first scan                                          |                         | 4RBIBD4138COB 2RA                                                     | Filing Cabinets                                        | 41                     |  |  |  |  |  |
| 183 35376 #N/A                                                                                                    | Assets with damaged RFID tags                                                  |                         | 4RBIBD4138COB 3RA                                                     | Filing Cabinets                                        | 41                     |  |  |  |  |  |
| 201 38328 #N/A                                                                                                    | Assets not captured during first scan                                          |                         | 16RBIBD4138COB 14RA                                                   | Printer DGM N                                          | 41                     |  |  |  |  |  |
| 202 38329 #N/A                                                                                                    | Assets with no RFID tags                                                       |                         | 16RBIBD4138COB 15RA                                                   | Printer DGM SBJ                                        | 41                     |  |  |  |  |  |
| 219 45822 #N/A                                                                                                    | Lost Assets                                                                    |                         | 16RBIBD4138COB 33RA                                                   | printer GAD                                            | 41                     |  |  |  |  |  |
| 220 45823 #N/A                                                                                                    | Assets not captured during first scan                                          |                         | 16RBIBD4138COB 35RA                                                   | Printer-COBM                                           | 41                     |  |  |  |  |  |
|                                                                                                    | Assets transferred to other office location                                    |                         |                                                                       |                                                        |                        |  |  |  |  |  |
| 299 98730 #N/A                                                                                                    | without acceptance/update in CBS/Excel                                         |                         | 3003RBIBD4138COB3RA                                                   | wooden rack                                            | 41                     |  |  |  |  |  |
| 352                                                                                                    |                                                                                |                         |                                                                       |                                                        |                        |  |  |  |  |  |
| 353                                                                                                    |                                                                                |                         |                                                                       |                                                        |                        |  |  |  |  |  |
| 354                                                                                                    |                                                                                |                         |                                                                       |                                                        |                        |  |  |  |  |  |
| 355                                                                                                    |                                                                                |                         |                                                                       |                                                        |                        |  |  |  |  |  |
| 356                                                                                                    |                                                                                |                         |                                                                       |                                                        |                        |  |  |  |  |  |
| 357                                                                                                    |                                                                                |                         |                                                                       |                                                        |                        |  |  |  |  |  |
| 358                                                                                                    |                                                                                |                         |                                                                       |                                                        |                        |  |  |  |  |  |
| 359                                                                                                    |                                                                                |                         |                                                                       |                                                        |                        |  |  |  |  |  |
| 360                                                                                                    |                                                                                |                         |                                                                       |                                                        |                        |  |  |  |  |  |
| 362                                                                                                    |                                                                                |                         |                                                                       |                                                        |                        |  |  |  |  |  |
| 363                                                                                                    |                                                                                |                         |                                                                       |                                                        |                        |  |  |  |  |  |
| 364                                                                                                    |                                                                                |                         |                                                                       |                                                        | ~                      |  |  |  |  |  |
| Assset Master Scanned Data (+)                                                                                                    |                                                                                | 1                       |                                                                       | 1                                                      |                        |  |  |  |  |  |
|                                                                                                    |                                                                                |                         |                                                                       | <b>H D D</b>                                           | - + 100%               |  |  |  |  |  |

Step 5.2 Scanned Data Sheet: Investigate reasons for discrepancies as per pointers provided in RFQ (Annexure D) for both the scenarios. Take help of coordinators from Bank's end for the same. List verified reason against each discrepancy.

| ,   | AutoSave 💽 🗄 🍤 < 🤇                   | <sup>≥</sup>              | on_Example_27thJune -                        | earch                          |            |                          |          |             |            |         | Sanket Pa                 | radkar SP       | R       | - 0         | ×        |
|-----|--------------------------------------|---------------------------|----------------------------------------------|--------------------------------|------------|--------------------------|----------|-------------|------------|---------|---------------------------|-----------------|---------|-------------|----------|
| Fi  | le <mark>Home</mark> Insert Page     | e Layout Formulas Data    | Review View Help                             |                                |            |                          |          |             |            |         |                           |                 | 🖻 Share | : 🖓 Com     | ments    |
| Pa  | Calibri                              | ~ 11 ~ A^ A`              | = = = ≫ → 80 Wrap Text                       | General ~                      | Conditiona | I Format as              | Cell     | Insert Dele | ete Format | ∑ AutoS | Sum ~ Ar<br>Z<br>Sort     | 7 0<br>& Find & | Ideas   | Sensitivity |          |
|     | <ul> <li>✓ Sormat Painter</li> </ul> |                           | E E Merge & Center V                         |                                | Formatting | <ul><li>Table </li></ul> | Styles ~ | ~ ~         | ~          | Clear   | <ul> <li>Filte</li> </ul> | r ~ Select ~    |         | ~           |          |
|     | Clipboard 🕠                          | Font Fo                   | Alignment                                    | Number 🗔                       |            | Styles                   |          | Cel         | s          |         | Editing                   |                 | Ideas   | Sensitivity | ^        |
| A1  | • : × v                              | fx Internal Inventory Num | ber                                          |                                |            |                          |          |             |            |         |                           |                 |         |             | ^        |
|     | А                                    | В                         | С                                            |                                | D          | E                        | F        | G           | Н          | 1       | J                         | K               | L       | М           | N 📤      |
| 1   | Internal Income Number               | Reconciliation -          | T Deserve for discovery                      |                                |            |                          |          |             |            |         |                           |                 |         |             |          |
| 1   | Internal Inventory Number            | Internal Inventory Number | Assets accented/updated for transfer in C    | BS/Excel by other office       |            |                          |          |             |            |         |                           |                 |         |             |          |
| 2   | 25003                                | 3 #N/A                    | location but still physically present in old | office location                |            |                          |          |             |            |         |                           |                 |         |             |          |
| _   |                                      |                           | Assets written off/marked for disposal in    | CBS/Excel but still physically |            |                          |          |             |            |         |                           |                 |         |             |          |
| 5   | 25006                                | 5 #N/A                    | present in office location                   |                                |            |                          |          |             |            |         |                           |                 |         |             |          |
|     |                                      |                           | Assets written off/marked for disposal in    | CBS/Excel but still physically |            |                          |          |             |            |         |                           |                 |         |             |          |
| 20  | 25028                                | 8 #N/A                    | present in office location                   |                                |            |                          |          |             |            |         |                           |                 |         |             |          |
|     |                                      | [ .                       | Assets accepted/updated for transfer in C    | BS/Excel by other office       |            |                          |          |             |            |         |                           |                 |         |             |          |
| 335 | 133506                               | 5 #N/A                    | location but still physically present in old | office location                |            |                          |          |             |            |         |                           |                 |         |             |          |
| 240 | 0000083                              | #51/6                     | Assets accepted/updated for transfer in C    | BS/Excel by other office       |            |                          |          |             |            |         |                           |                 |         |             |          |
| 540 | 5000082                              | #N/A                      | Assets written off/marked for disposal in    | CBS/Excel but still physically |            |                          |          |             |            |         |                           |                 |         |             |          |
| 346 | 138165                               | 5 #N/A                    | present in office location                   | ebs/excerbat still physically  |            |                          |          |             |            |         |                           |                 |         |             |          |
| 347 |                                      |                           |                                              |                                |            |                          |          |             |            |         |                           |                 |         |             |          |
| 348 |                                      |                           |                                              |                                |            |                          |          |             |            |         |                           |                 |         |             |          |
| 349 |                                      |                           |                                              |                                |            |                          |          |             |            |         |                           |                 |         |             |          |
| 350 |                                      |                           |                                              |                                |            |                          |          |             |            |         |                           |                 |         |             |          |
| 351 |                                      |                           |                                              |                                |            |                          |          |             |            |         |                           |                 |         |             |          |
| 352 |                                      |                           |                                              |                                |            |                          |          |             |            |         |                           |                 |         |             |          |
| 353 |                                      |                           |                                              |                                |            |                          |          |             |            |         |                           |                 |         |             |          |
| 355 |                                      |                           |                                              |                                |            |                          |          |             |            |         |                           |                 |         |             |          |
| 356 |                                      |                           |                                              |                                |            |                          |          |             |            |         |                           |                 |         |             |          |
| 357 |                                      |                           |                                              |                                |            |                          |          |             |            |         |                           |                 |         |             |          |
| 358 |                                      |                           |                                              |                                |            |                          |          |             |            |         |                           |                 |         |             |          |
| 359 |                                      |                           |                                              |                                |            |                          |          |             |            |         |                           |                 |         |             | -        |
| -   | Assset Master So                     | canned Data 🕂             |                                              |                                |            | 4                        |          |             |            |         |                           | _               |         |             | Þ        |
| Rea | dy 6 of 345 records found            |                           |                                              |                                |            |                          |          |             |            |         | Ħ                         |                 | ]       | -           | - + 100% |

Step 6 Basis outcome of investigation of discrepancies, provide reconciliation report/certificate to Bank in requested format.